#### 48-749 Parametric Modeling Lecture 6

Carnegie Mellon University School of Architecture

## Lecture 5

#### Bim used in Energy Simulation

- Green Building Studio
- Families Continued
- 3D Families
  - Nested Family
  - Linking Parameters
- Curtain Wall System
  - Mullion
  - Grid
  - Panel

# Energy Calculation in GBS- Report

- Annual energy cost.
- Lifecycle energy costs (30 year).
- Annual energy consumption (electric and gas).
- Peak electric demand (kW).
- Lifecycle energy consumption (electric and gas).
- CO2 emissions are based on the on-site fuel use and the fuel sources for the electricity in the region.

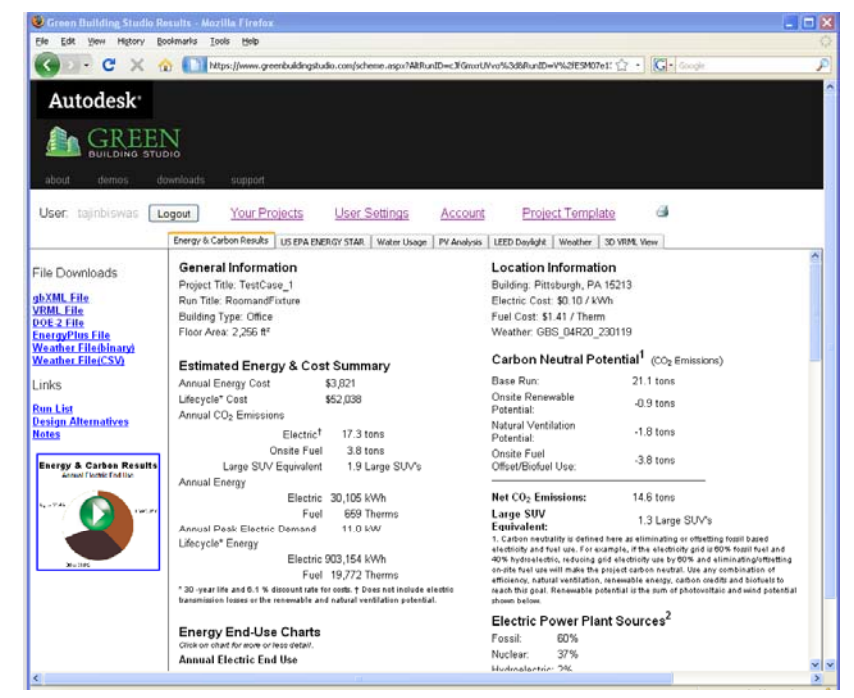

# Energy Calculation in GBS- Report

#### Design Alternatives

| 🕲 Design Alternatives - Mozilla Firefox                                               |           | EEX |
|---------------------------------------------------------------------------------------|-----------|-----|
| Ejle Edit Vjew Higtory Bookmarks Iools Help                                           |           | 0   |
| C X 🏠 🚺 https://www.greenbuildingstudio.com/designaltheader.aspx?RunID=9b9g4okTmqc%3d | ☆・ Google | P   |
| Autodesk                                                                              |           |     |
| BUILDING STUDIO                                                                       |           |     |
| about demos downloads support                                                         |           |     |
| User: tajinbiswas Logout Your Projects User Settings Account Project Template         |           |     |

Design Alternatives

Select parameters from tabs below, enter alternative name, then Add. After all alternatives added, click Submit to run them.

| Design Alternatives                 |                                       |                             |              |                                          |                                     |                        |               |
|-------------------------------------|---------------------------------------|-----------------------------|--------------|------------------------------------------|-------------------------------------|------------------------|---------------|
| Bee the la Micha Mittan South South | Project: TestCas                      | e_1 <u>Run List</u> Base    | Run: Rooma   | ndFixture_1, Energy Cost: <u>\$3,828</u> | Project settings                    |                        |               |
|                                     | General                               | Lighting                    | Roof         | Northern Walls                           | Southern Walls                      | Western Walls          | Eastern Walls |
| a madra radiana a                   | Rotation                              | Lighting Efficiency         | Construction | Construction                             | Construction                        | Construction           | Construction  |
| a program and pro-                  | 0                                     | No change                   | No Change    | No Change                                | No Change                           | No Change              | No Change     |
| p p                                 | HVAC                                  | Lighting Control            |              | Glazing Type                             | Glazing Type                        | Glazing Type           | Glazing Type  |
|                                     | No Change                             | No change                   |              | No Change                                | No Change                           | No Change              | No Change     |
|                                     |                                       |                             |              | Glass Amount                             | Glass Amount                        | Glass Amount           | Glass Amount  |
|                                     |                                       |                             |              | No change                                | No change                           | No change              | No change     |
|                                     | 1 Select Chang                        | os Rolow - 2 Entor Altorna  | tivo Namo:   | 3 444 4                                  | tomotive                            |                        |               |
|                                     | 1. Select chang                       | es below. 2. Linter Alterna | tive Name.   | 3. Add A                                 | 4. Kun Added Alternative            | <u>a</u>               |               |
|                                     |                                       |                             |              |                                          |                                     |                        |               |
|                                     |                                       |                             | Reset Dropdo | vn Selections Below Save Added &         | Unrun Alternatives Cancel & Don't S | ave Added Alternatives |               |
|                                     | General                               | Lighting                    | V            | Roof Northern )                          | Nalls Southern Walls                | Western Walls          | Eastern Walls |
|                                     | · · · · · · · · · · · · · · · · · · · |                             |              |                                          |                                     |                        |               |
|                                     | à iternatives (àrenna) Fre            | Rotation HVAC               |              | Delete                                   |                                     |                        |               |
|                                     |                                       | No Change                   |              |                                          |                                     |                        |               |
|                                     |                                       |                             |              |                                          |                                     |                        |               |
|                                     |                                       |                             |              |                                          |                                     |                        |               |
|                                     |                                       |                             |              |                                          |                                     |                        |               |
|                                     |                                       |                             |              |                                          |                                     |                        |               |
|                                     |                                       |                             |              |                                          |                                     |                        |               |
|                                     |                                       |                             |              |                                          |                                     |                        |               |
|                                     |                                       |                             |              |                                          |                                     |                        |               |
|                                     |                                       |                             |              |                                          |                                     |                        |               |
|                                     |                                       |                             |              |                                          |                                     |                        |               |
|                                     |                                       |                             |              |                                          |                                     |                        |               |
|                                     |                                       |                             |              |                                          |                                     |                        |               |

Version 4.1.0.00062 (DOE-2.2-44e4). Autodesk Green Building Studio Web Service Terms of Use (TOU). Privacy Policy s J. Hirsch & Associates, the Regents of the University of California, and others. See Autodesk Green Building Studio Ter

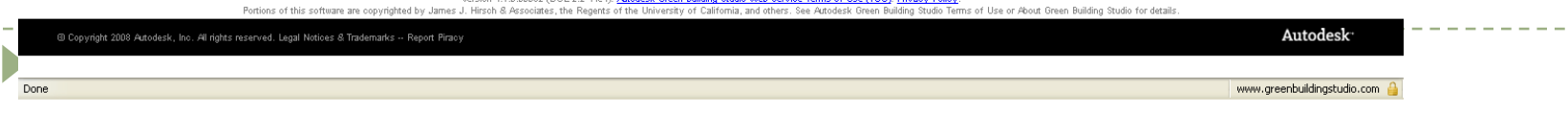

## Families Nested – Creating a louvered Window

- Nest Families
- Linking Parameters
- Use formula to lock in design intent

## Families Nested – Points to remember

#### Use Nested families when using arrays

- Always constrain the two defining elements of the array in all 3 axes. (Defining elements are both the first and second or first and last depending on which option you've selected when creating your array).
- The bottom reference plane is set to be "Not a Reference" by default. This needs to be set to be reference "bottom" when using nested families otherwise you'll have difficulties constraining the element in elevation.

#### Families Nested – Set Reference planes

|                       | 🚦 🎧 - 🕤                       | - 🗇 - | k 🖓 🔹 | ₹                       | ManagaA                                                                       | Autode       | sk Revit        | Architecture 2     | 010 - Student                         | Version - [An        | gleSS.rfa - Elevati           | n: Left]                                                                                                    | Type a keyword or phrase | ≞ - S ≿ ★ @ - □ × |
|-----------------------|-------------------------------|-------|-------|-------------------------|-------------------------------------------------------------------------------|--------------|-----------------|--------------------|---------------------------------------|----------------------|-------------------------------|----------------------------------------------------------------------------------------------------|--------------------------|-------------------|
| Element<br>Properties | Propagate<br>.Extents         | Move  | Сору  | C Rotate                | <ul> <li>Joinge A</li> <li>Scale</li> <li>-□ Pin</li> <li>X Delete</li> </ul> | Create       | Create<br>Group | Paste<br>Aligned * | t 💡 Hide 🔹                            | Load into<br>Project | Category and Ty<br>Parameters | The set of the set of the set of |                          |                   |
| Element               | Datum                         |       | 1     | Modify                  |                                                                               | Cre          | ate             | Clipboard          | View Graph                            | ics Family Edito     | Family Propertie              |                                                                                                    |                          |                   |
| Modify Refere         | ence Planes                   |       |       |                         |                                                                               |              |                 |                    |                                       |                      |                               |                                                                                                    |                          |                   |
| AngleS5.rfa           | - Project bro                 | . 💌   |       |                         |                                                                               |              |                 |                    |                                       |                      |                               |                                                                                                    |                          | - 🗊 🛛 📥           |
| Floo                  | or Plans                      |       |       |                         |                                                                               |              |                 |                    |                                       |                      |                               |                                                                                                    |                          | ×                 |
| E Ceili               | Ref. Level<br>ing Plans       |       |       |                         |                                                                               |              |                 |                    |                                       |                      |                               |                                                                                                    |                          | (C)               |
|                       | Ref. Level<br>/iews           |       |       |                         |                                                                               |              |                 |                    |                                       |                      |                               |                                                                                                    |                          | 0                 |
|                       | View 1                        |       |       |                         |                                                                               |              |                 |                    |                                       |                      | I                             |                                                                                                    |                          | *                 |
| Elev                  | ations (Elevatio<br>Back      | on 1  |       |                         |                                                                               |              |                 |                    |                                       |                      | l –                           |                                                                                                    |                          |                   |
|                       | Front<br>Left                 |       |       |                         |                                                                               |              |                 |                    |                                       |                      |                               |                                                                                                    | 7                        |                   |
|                       | Right                         |       |       |                         |                                                                               |              |                 |                    |                                       |                      |                               |                                                                                                    |                          |                   |
| E P Famil             | lies                          |       |       |                         |                                                                               |              |                 |                    |                                       |                      |                               |                                                                                                    |                          |                   |
| . ⊕ Gen               | otation Symbol<br>eric Models | s     | - 1   | _                       |                                                                               |              |                 |                    |                                       |                      |                               |                                                                                                    |                          | Ref. Level        |
|                       | Family2                       |       | - L   |                         |                                                                               |              |                 |                    |                                       |                      |                               | ~ ~                                                                                                    |                          | 0'0"              |
| [- [-] -              | Louvre                        |       |       | Instanc                 | e Properti                                                                    | es           |                 |                    |                                       | ×                    | I                             |                                                                                                    |                          |                   |
| 🖶 🖾 Grou              | ps<br>: Links                 |       |       | Family:                 | System Fam                                                                    | ily: Referer | ice Plane       | <b>~</b>           | Load                                  |                      | l                             |                                                                                                    |                          |                   |
|                       |                               |       |       | Туре:                   | Reference F                                                                   | lane         |                 | ~                  | Edit Type                             |                      | l                             |                                                                                                    |                          |                   |
|                       |                               |       |       | Instance Pa             | rameters - Cr                                                                 | ntrol select | ed or to-b      | e-created instance |                                       |                      | L                             |                                                                                                    |                          |                   |
|                       |                               |       |       |                         | Parameter                                                                     |              |                 | Value              | =                                     | -T                   |                               |                                                                                                    |                          |                   |
|                       |                               |       |       | Construc                | tion                                                                          |              |                 |                    | *                                     |                      |                               |                                                                                                    |                          |                   |
|                       |                               |       |       | Wall Closur<br>Identity | e<br>Data                                                                     |              |                 |                    | I                                     |                      |                               |                                                                                                    |                          |                   |
|                       |                               |       |       | Name                    |                                                                               |              |                 |                    |                                       |                      |                               |                                                                                                    |                          |                   |
|                       |                               |       |       | Scope Box               |                                                                               |              | None            |                    | · · · · · · · · · · · · · · · · · · · |                      |                               |                                                                                                    |                          |                   |
|                       |                               |       |       | Other<br>Is Referen     | Te .                                                                          |              | Not a l         | Reference          | *                                     | <b>ا</b> حمله        | Cat to "Ratte                 |                                                                                                    |                          |                   |
|                       |                               |       |       | Defines Or              | gin                                                                           |              |                 |                    |                                       |                      |                               |                                                                                                    |                          |                   |
|                       |                               |       |       |                         |                                                                               |              |                 |                    |                                       |                      |                               |                                                                                                    |                          |                   |

\_ \_ \_ \_ \_

#### Families Nested – Set Right/Left ref planes

|                    | te Insert              | r∂ - 🔓<br>Detail - M | ng - ₹       | Manage v                                        | Autodesk Revit Ar | chitecture 2010           | - Student Versi  | on - [Louvre         | .rfa - Floor Plan: Ref     | . Level] | Type a keyword o | r phrase 🏦 - 🔧 | ⊻ ★ ? - □ × |
|--------------------|------------------------|----------------------|--------------|-------------------------------------------------|-------------------|---------------------------|------------------|----------------------|----------------------------|----------|------------------|----------------|-------------|
| Element<br>Element | Propagate<br>Extents   | Move (               | Copy         | otate Scale<br>irror マ -/江 Pin<br>rray _X Delet | e Create Create   | Paste<br>Aligned * 2 Past | vy View Graphics | Load into<br>Project | Category and<br>Parameters |          | _                |                |             |
| Modify Refere      | nce Planes             |                      |              |                                                 |                   |                           |                  |                      |                            |          |                  |                |             |
| Louvre.rfa - P     | roject brows.          | ×                    |              |                                                 |                   |                           |                  |                      |                            |          |                  |                | _ 🗊 X 🧖     |
| □ [0] Views        | (all)<br>Plans         |                      |              |                                                 |                   |                           |                  |                      | idth 6' - 0"               |          |                  |                | ×           |
| R                  | ef. Level              |                      |              |                                                 |                   | X                         |                  | Louvievv             |                            |          |                  |                | C.F         |
| E Ceilin           | ig Plans<br>.ef. Level |                      |              |                                                 |                   |                           |                  |                      |                            |          |                  |                | *<br>(3)    |
|                    | ews<br>iew 1           |                      |              |                                                 |                   |                           |                  |                      | 1                          |          |                  |                |             |
| Eleva              | tions (Elevation       | 11                   |              |                                                 |                   |                           | EQ               |                      | ₽ EQ                       |          |                  |                |             |
|                    | ack<br>ront            |                      |              |                                                 |                   |                           |                  |                      | 1                          |          |                  |                |             |
| L                  | eft 🛄 Instan           | nce Prope            | rties        |                                                 |                   |                           |                  |                      | 1                          |          |                  |                |             |
| Sheets             | s (a<br>Family:        | System               | Family: Refe | rence Plane                                     | Loa               | ±                         |                  |                      | 1                          |          |                  |                |             |
| ⊕ [@] Group        | S Type:                | Referer              | ice Plane    |                                                 | Edit Ty           | /pe                       |                  |                      |                            |          |                  |                |             |
| Revit              | Link                   | D                    | Control only |                                                 |                   |                           |                  |                      | 1                          |          |                  |                |             |
|                    | Instance               | Param                | eter         | scied or to-be-cre                              | Value             | Υ                         |                  |                      | 1                          | I        |                  |                |             |
|                    | Constru                | iction               | locor        |                                                 | Valac             | *                         |                  |                      | 1                          | 1        |                  |                |             |
|                    | Wall Close             | iure<br>v Data       |              |                                                 |                   | <u> </u>                  |                  |                      | 1                          | 1        |                  |                |             |
|                    | Name                   |                      |              | ļ                                               |                   |                           |                  |                      | 1                          | 1        |                  |                |             |
|                    | Extents<br>Scope Bo    | )X                   |              | None                                            |                   | \$                        |                  |                      | 1                          |          |                  |                |             |
|                    | Other<br>Is Defer      | apce                 |              | Wesk Defe                                       | rança             | Â                         |                  |                      |                            |          |                  |                |             |
|                    | Defines                | Drigin               |              | Strong Refe                                     | erence            |                           |                  |                      |                            |          |                  |                |             |
|                    |                        |                      |              | Left<br>Cepter (Lef                             | t/Right)          |                           |                  |                      |                            |          |                  |                |             |
|                    |                        |                      |              | Right                                           | di ngi ny         | -                         | Se               | et referen           | ce plane name              | L 1      |                  |                |             |
|                    |                        |                      |              | Center (Fro                                     | nt/Back)          |                           | _                |                      | 1                          | ·        |                  |                |             |
|                    |                        |                      |              | -                                               |                   | Ŭ                         |                  |                      | 1                          |          |                  |                |             |

- Begin by Opening Revit select FILE>NEW>FAMILY>Generic Model.rft
- Place two reference planes left and right of center reference plane and assign the names
- With the dimension tool dimension in one string and then equalize.

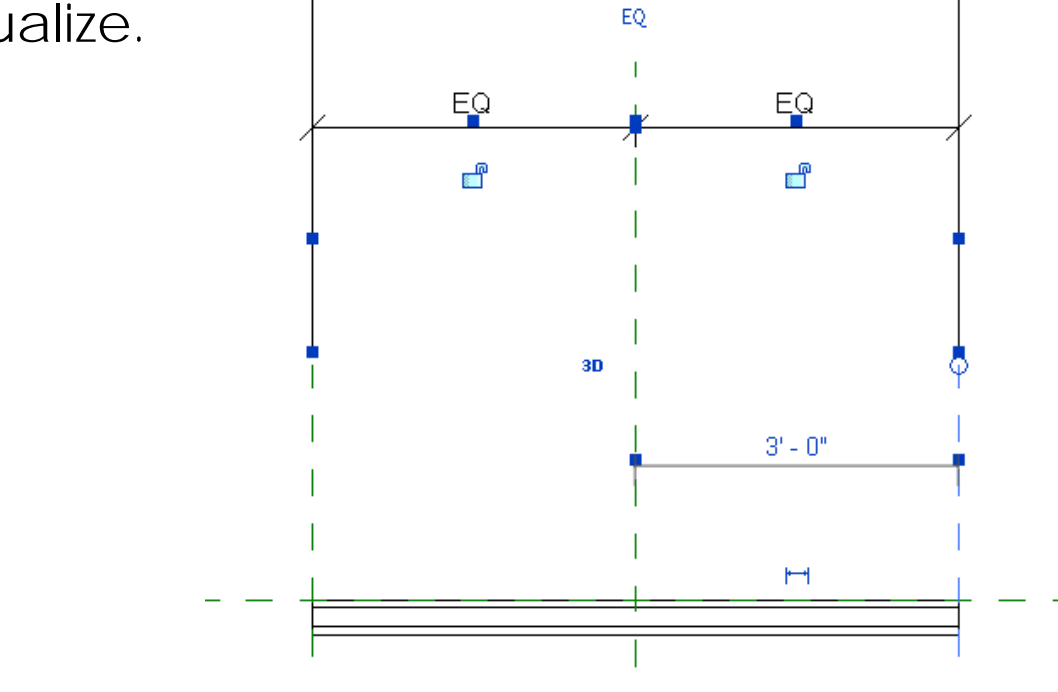

- Add Parameter with the dimension tool called LouverWidth
- Create Solid with Sweep on the center line

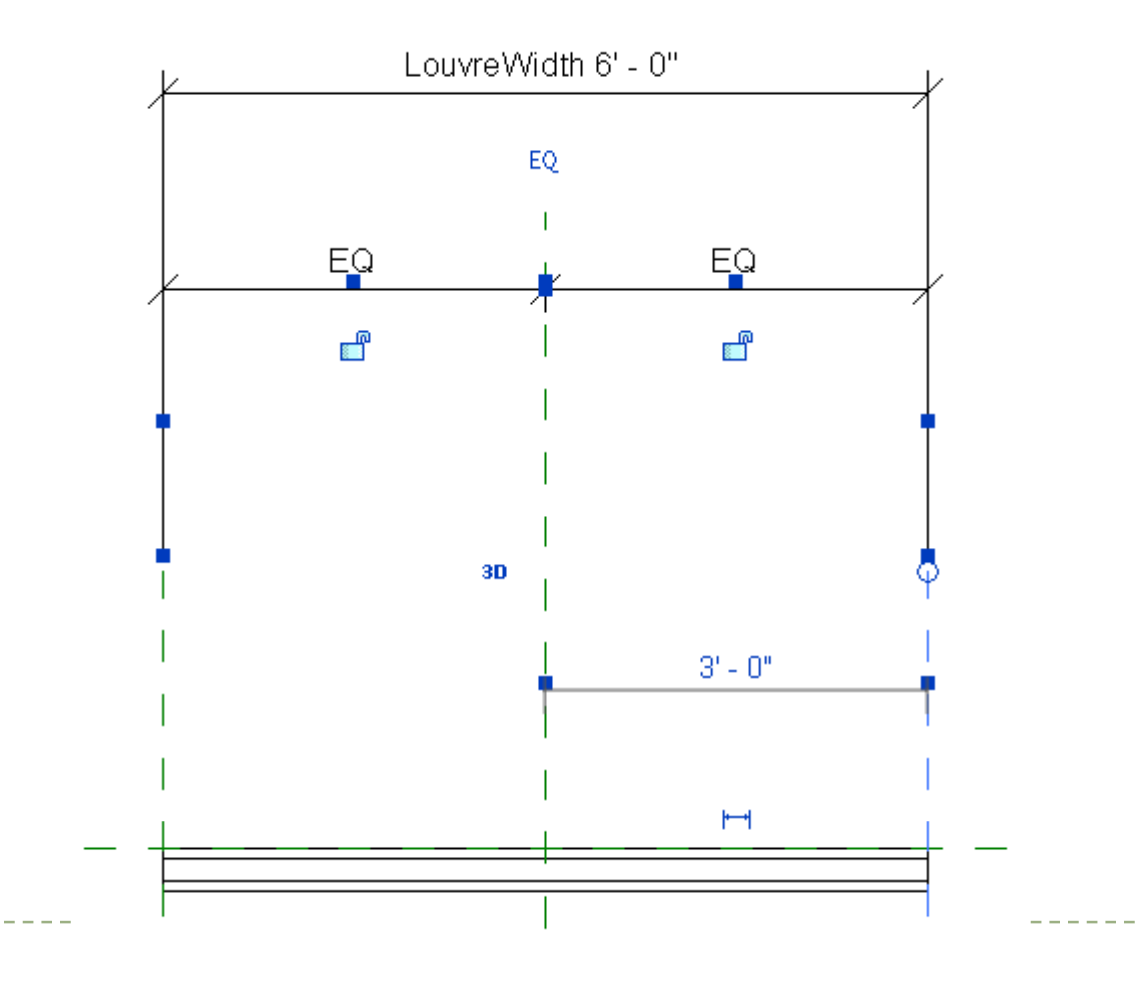

- Select "sketch 2D path". Now draw a horizontal line for the path going from the left to right reference plane on top of the centre (front/back) reference plane as seen in the picture below
- By using align lock the path to the right and left ref planes before finishing path

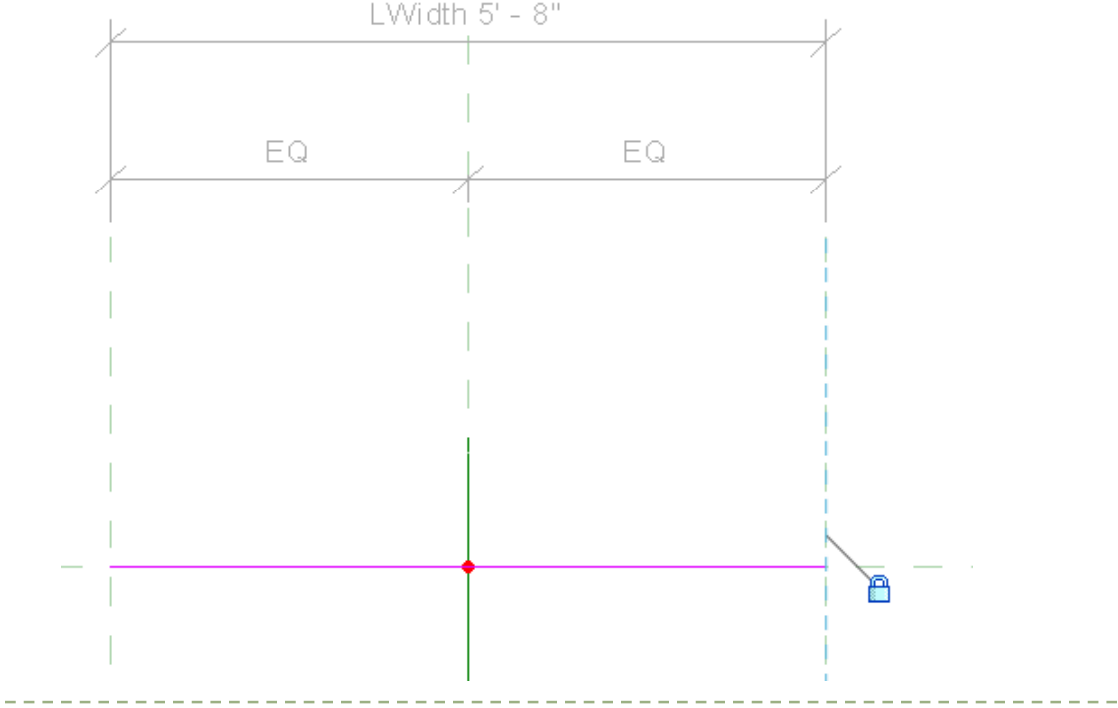

- Draw profile from the left/right view and before finishing profile, add dimensions and lock rotation point to origin of reference planes by using the align tool
- Finish sweep, test the parameters

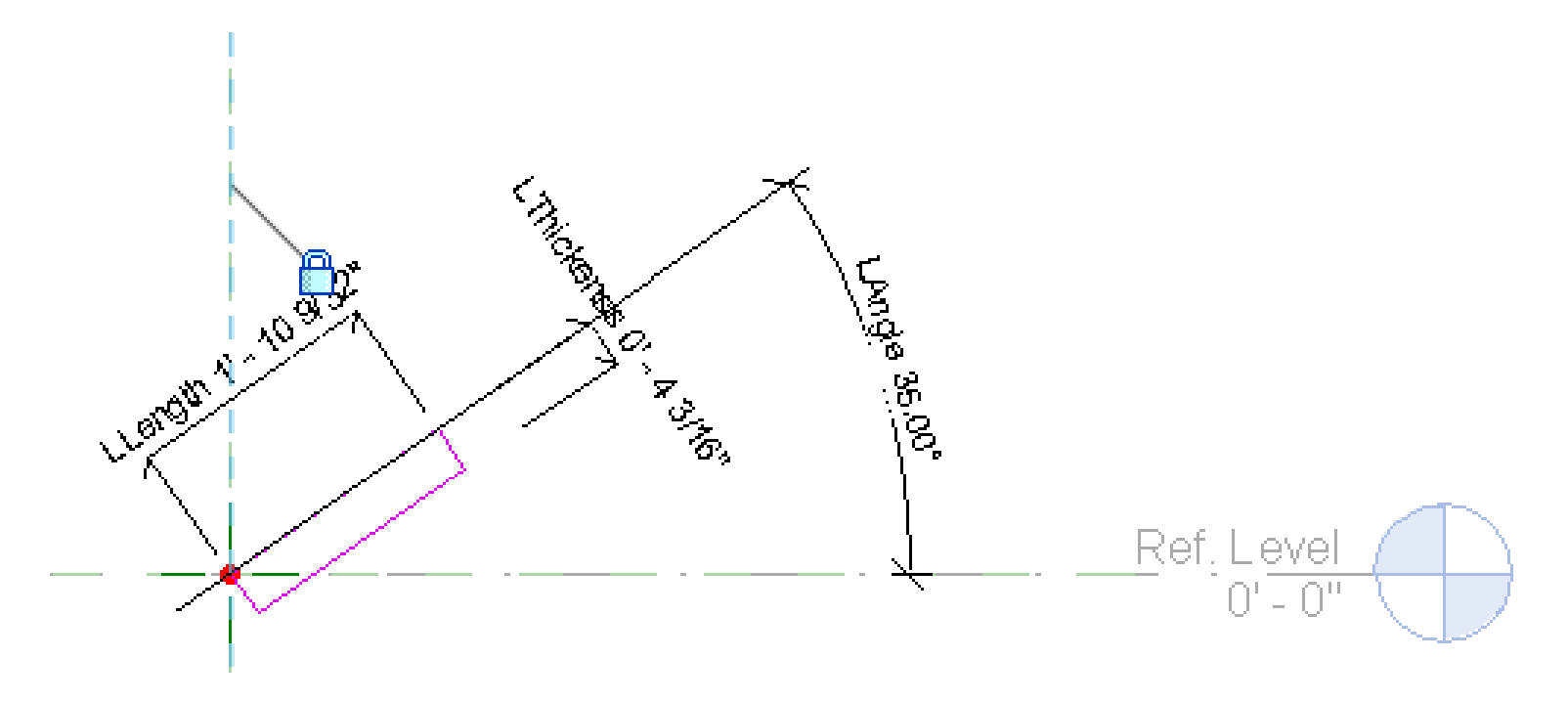

D

- Adding a material parameter
- Next open a window.rft template as a host to put in the louvers

| Instance Properties                                                                                                    | ×                  |                                                                                                    | Prosente Departies                                                                                                    |
|----------------------------------------------------------------------------------------------------|--------------------|----------------------------------------------------------------------------------------------------|----------------------------------------------------------------------------------------------------|
| Instance Properties  Family: Type: Instance Parameters - Control select Parameter  Constraints Work Plane Graphics Visibile Visibile Vis | Level : Ref. Level | Associate Family Parameter<br>Family parameter: Material<br>Parameter type: Material<br>Existing family parameters of compatible type:<br>Snone><br>Material | Parameter Properties         Parameter Type            • Family parameter<br>(Cannot appear in schedules or tags)             • Shared parameter<br>(Can be shared by multiple projects and families, exported to ODBC, and<br>appear in schedules and tags)             Parameter Data<br>Name:<br>Group parameter under:<br>Material             Discipline:<br>Common<br>Type of Parameter:<br>Material |
|                                                                                                    | OK Cancel          | Add parameter<br>OK Cancel                                                                                                    | OK Cancel Help                                                                                                    |

\_\_\_\_\_

Select Category and Parameters to set Family Category, this is how the it will show in a schedule

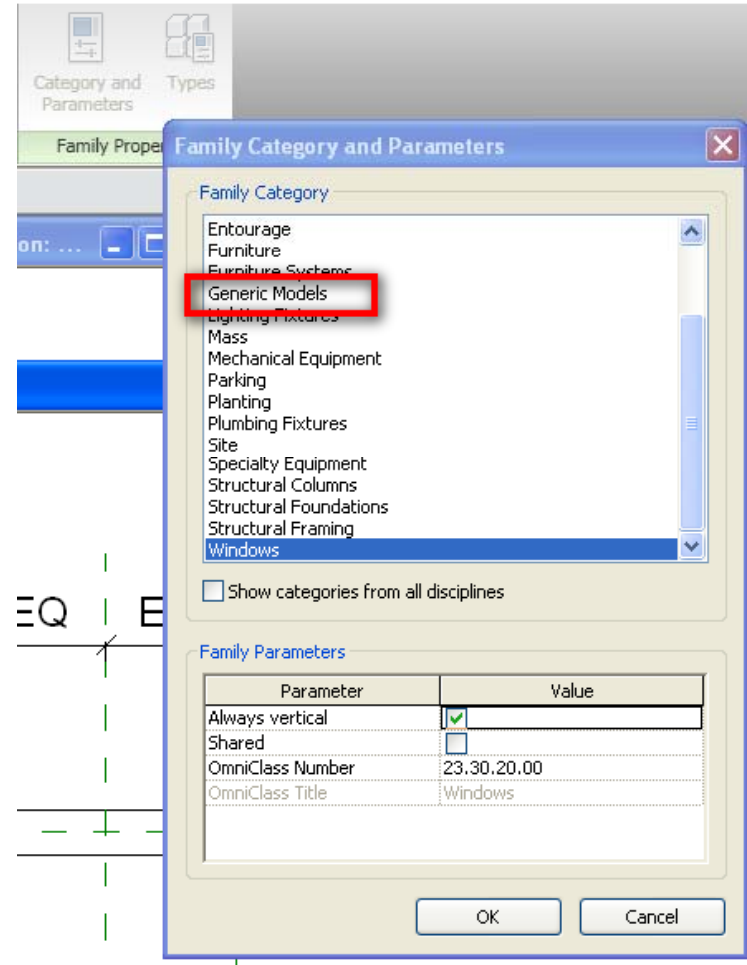

- As a general rule always create parameters off reference planes then constrain geometry to the reference planes.
  - This tends to be the most reliable method for creating families and usually results in a reduced number of parameters.

 Begin with the interior elevation and add the reference planes, dimension them and add parameter for frame width

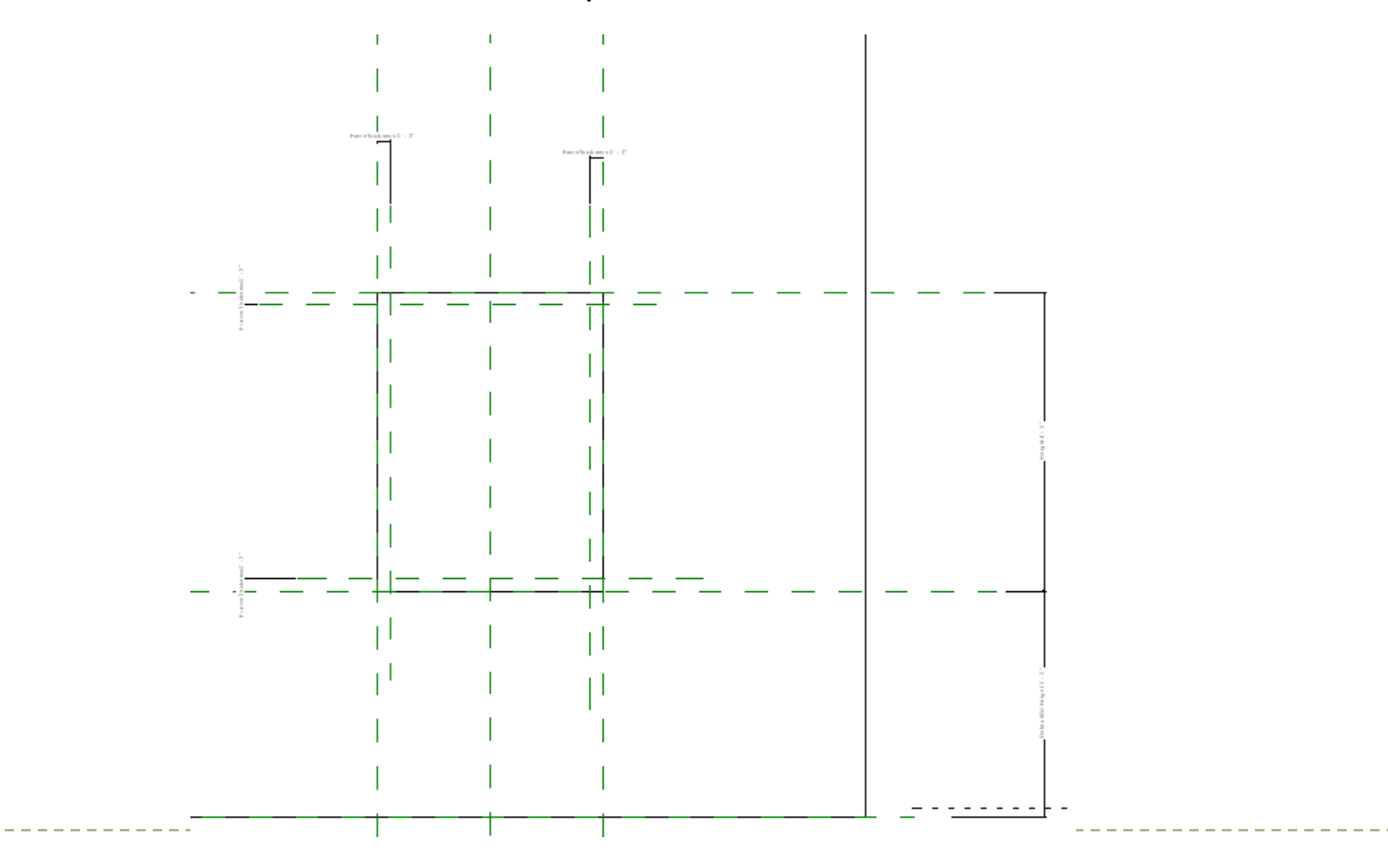

- Add Exterior reference plane and add parameter ExteriorOffset
- Note where the Louver is located, it must be aligned to the sill level using the align tool and locked

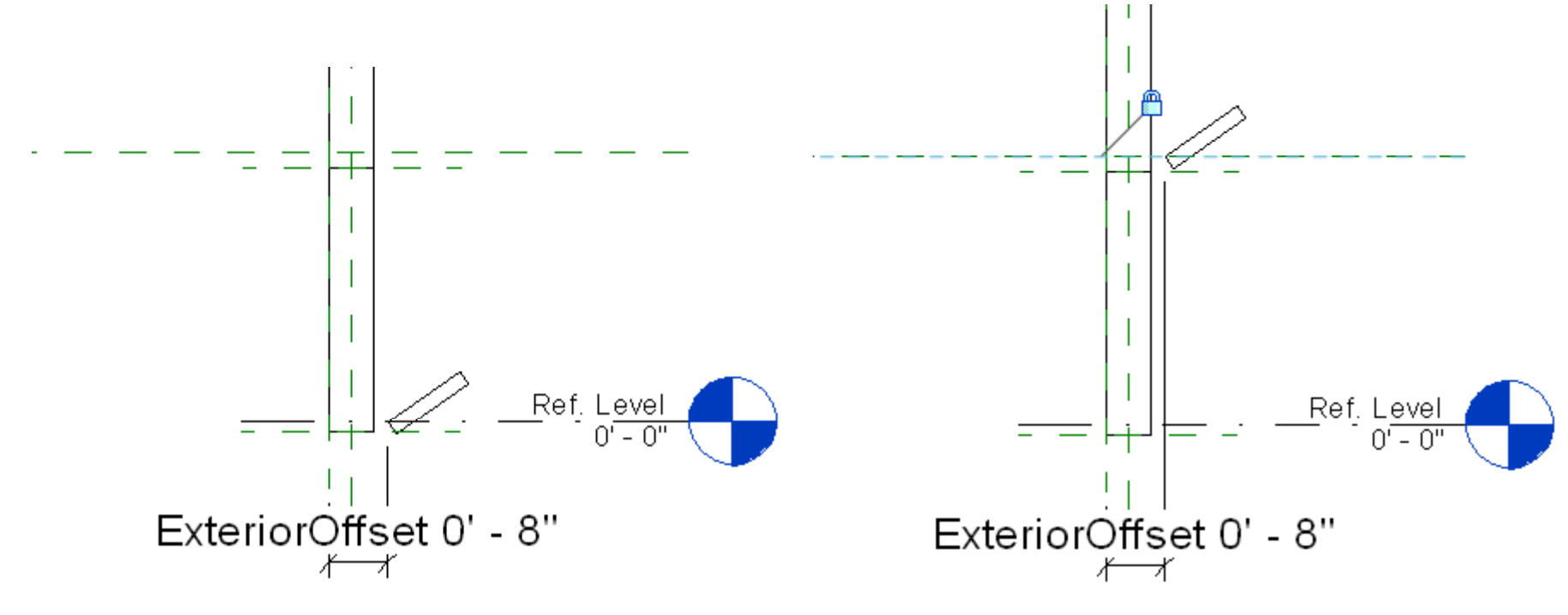

\_ \_ \_ \_ \_ \_ \_ \_ \_ \_ \_ \_ \_ \_ \_

- Add parameters and link the parameters of the louver component
- Add formula for Louver width

| Jame:                  |         |       |                        |      | 5        |               |
|------------------------|---------|-------|------------------------|------|----------|---------------|
|                        | 1       |       |                        |      |          | -Family Types |
| Parameter              | Value   |       | Formula                |      | <u>^</u> | New           |
| Construction           |         |       |                        | *    |          |               |
| Wall Closure           | By host | =     |                        |      |          | Rename        |
| Materials and Finishe  | 5       |       |                        | *    |          |               |
| Material               | Default | =     |                        |      |          | Delete        |
| Dimensions             |         |       |                        | \$   |          |               |
| Width                  | 3'0"    | H     |                        |      |          |               |
| LouverWidth            | 2' 8"   | =[Wid | th - (2 * FrameThickne | ess) |          | Deverselation |
| LouverThickness        | 0'1"    | =     |                        |      |          | Parameters    |
| LouverLength (default) | 0'6"    | =     |                        |      |          | Add           |
| LouverAngle            | 60.000° | =     |                        |      |          |               |
| Height                 | 4'0"    | =     |                        |      |          | Modify        |
| FrameThickness         | 0'2"    | =     |                        |      |          |               |
| ExteriorOffset         | 0'10"   | =     |                        |      |          | Remove        |
| Identity Data          |         |       |                        | *    |          |               |
| Keynote                |         | =     |                        |      |          |               |
| Model                  |         | =     |                        |      |          |               |
| Manufacturer           |         | =     |                        |      |          |               |
| Type Comments          |         | -     |                        |      |          |               |
| URL                    |         | =     |                        |      |          |               |
| Description            |         | =     |                        |      |          |               |
| Assembly Code          |         | =     |                        |      |          |               |
| Cost                   |         | =     |                        |      | ¥        |               |

\_ \_ \_ \_ \_ \_ \_ \_ \_

- Array the louver component
- Create two reference planes and call it LouverHeight
- Make sure the components are constrained to X Y and Z axis

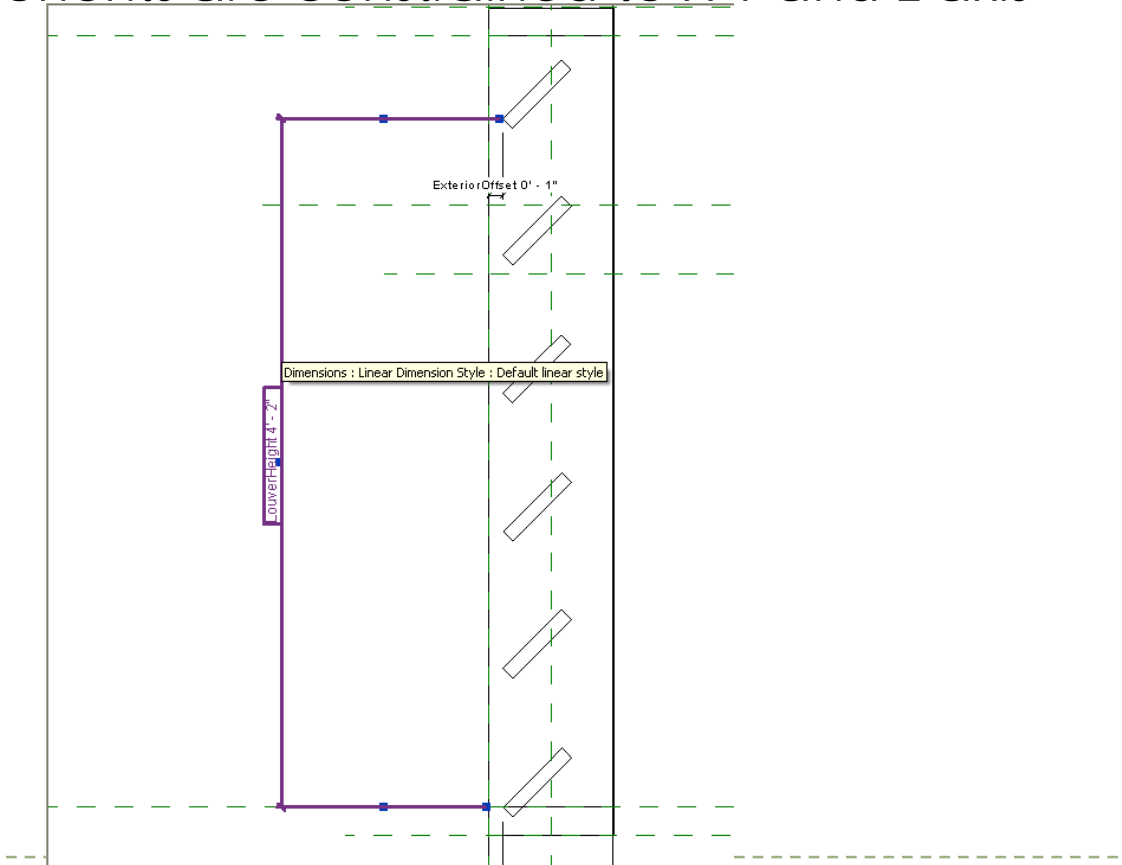

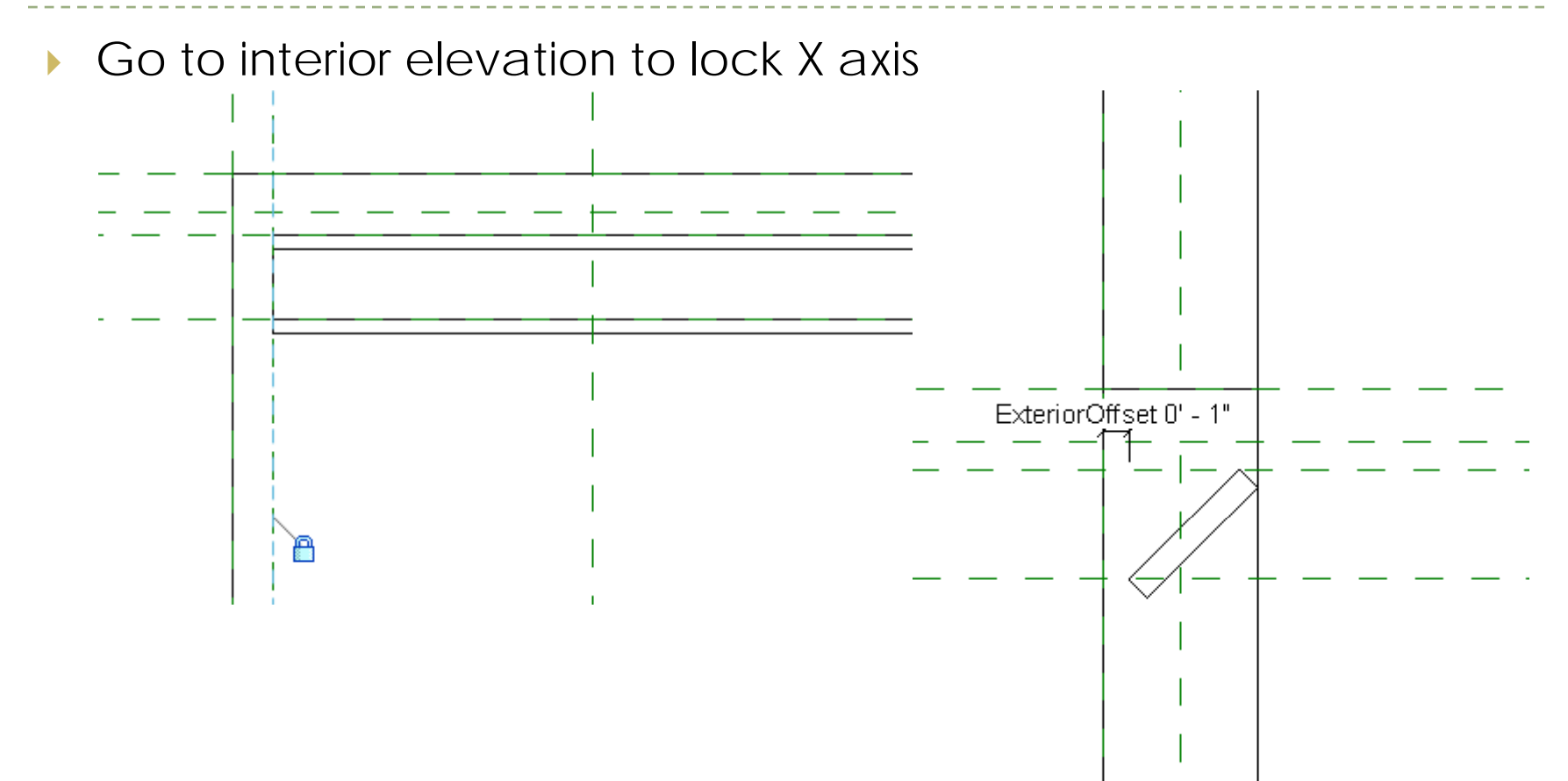

Go to left view and add dimension and parameter ExteriorOffset , this constrains the Y axis

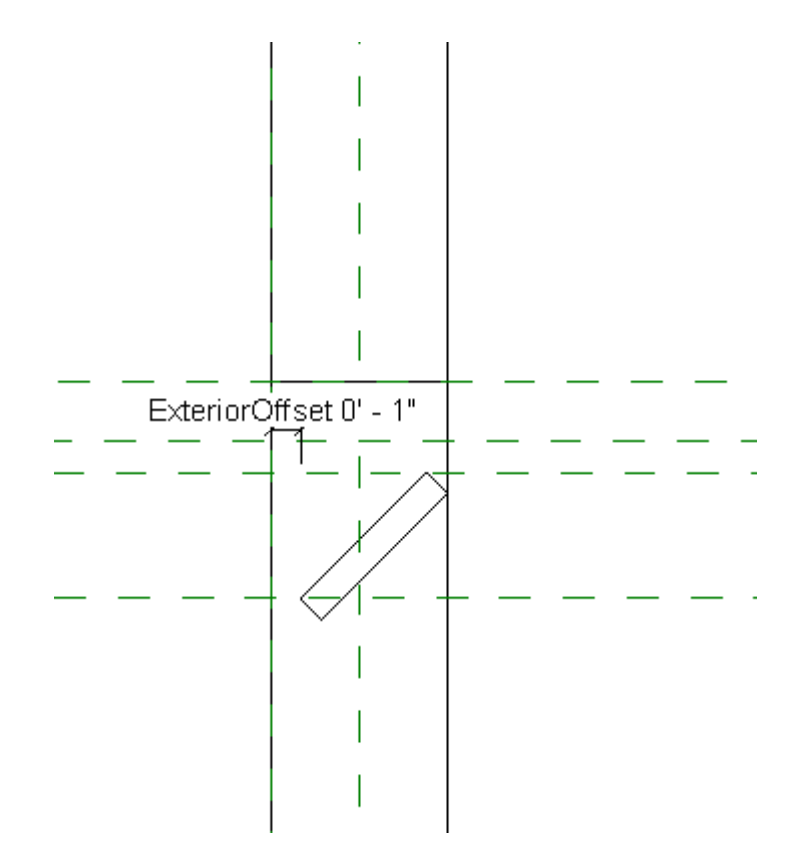

 Create Number of Louvers parameter and also add Spacing parameter, add formula to control LouverNumber and LouverHeight

| idino.                       |               |                                                                                                    |          |                |
|------------------------------|---------------|----------------------------------------------------------------------------------------------------|----------|----------------|
| Parameter                    | Value         | Formula                                                                                               | ^        | Family Types   |
| Constraints                  | ·             | *                                                                                                    |          | New            |
| LouverNumber<br>LouverHeight | 6<br>4' 2"    | = (Height - (2 * FrameThickness)) / (LouverSpacing)<br>= Height - (2 * FrameThickness + LouverLength) |          | Rename         |
| Construction                 |               | *                                                                                                    |          | Delete         |
| Wall Closure                 | By host       | -                                                                                                    |          |                |
| Materials and Finishes       |               | *                                                                                                    |          |                |
| Material                     | Wall Material | -                                                                                                    |          | - Parameters   |
| Dimensions                   |               | *                                                                                                    |          | T drameters    |
| Width                        | 3' 0"         | =                                                                                                    |          | Add            |
| LouverWidth                  | 2'8"          | = Width - (2 * FrameThickness)                                                                        |          | and the second |
| LouverThickness              | 0'1"          | =                                                                                                    |          | Modiry         |
| LouverSpacing                | 0' 9"         |                                                                                                    |          |                |
| LouverLength                 | 0'6"          | =                                                                                                    |          | Remove         |
| LouverAngle                  | 45.000°       | =                                                                                                    |          |                |
| Height                       | 5'0"          | =                                                                                                    |          |                |
| FrameThickness               | 0' 2"         | -                                                                                                    |          |                |
| ExteriorOffset               | 0' 1"         |                                                                                                    |          |                |
| Identity Data                |               | *                                                                                                    |          |                |
| Keynote                      |               | =                                                                                                    |          |                |
| Model                        |               | -                                                                                                    |          |                |
| Mapufacturer                 |               |                                                                                                    | <b>M</b> |                |

- Relocate the sweep reference plane by dragging it to a vertical line
- Draw the profile and constrain them, finish the sweep

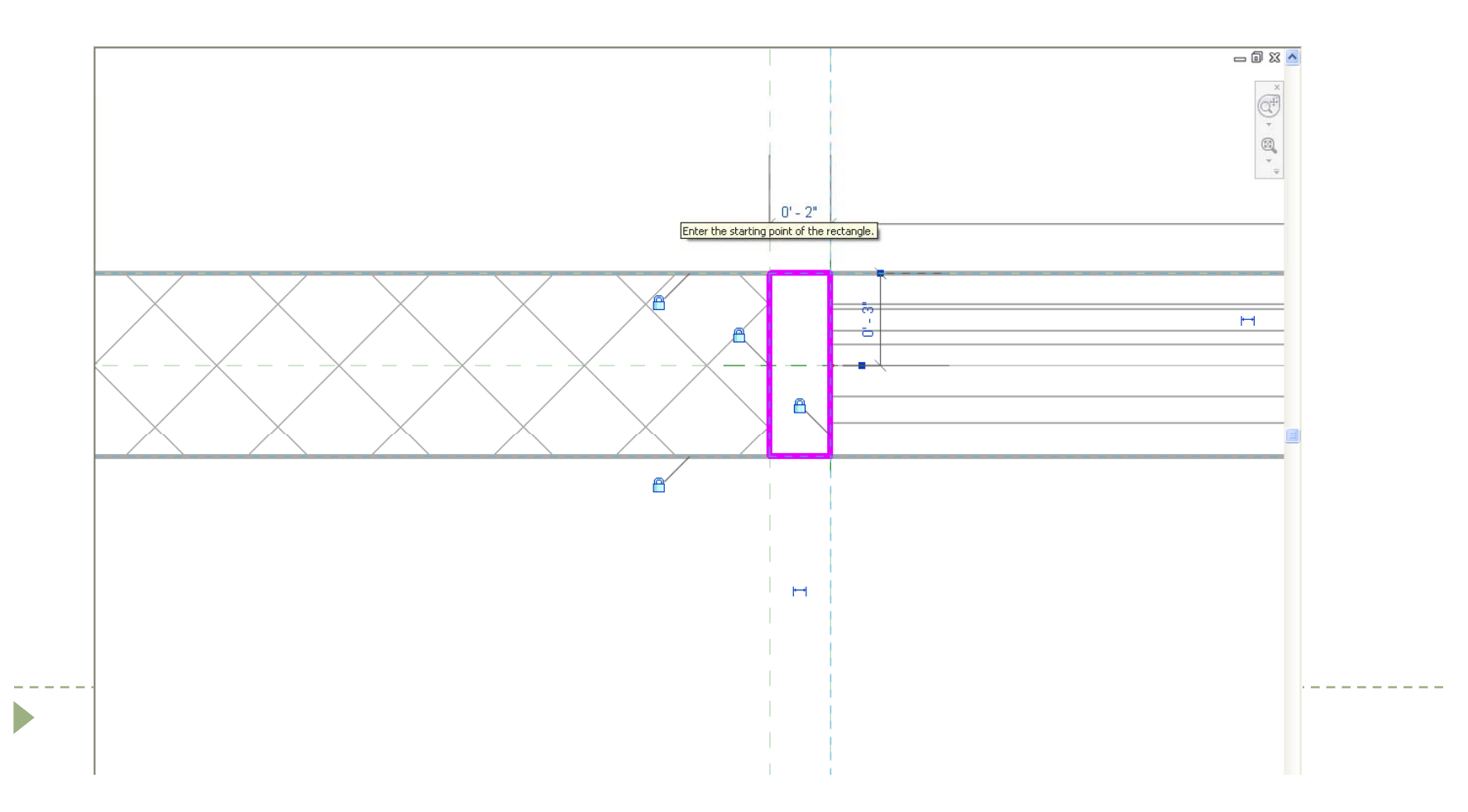

- Create Solid Sweep for the frame and constrain it to all reference planes
- Relocate the sweep reference plane by dragging it to a vertical line

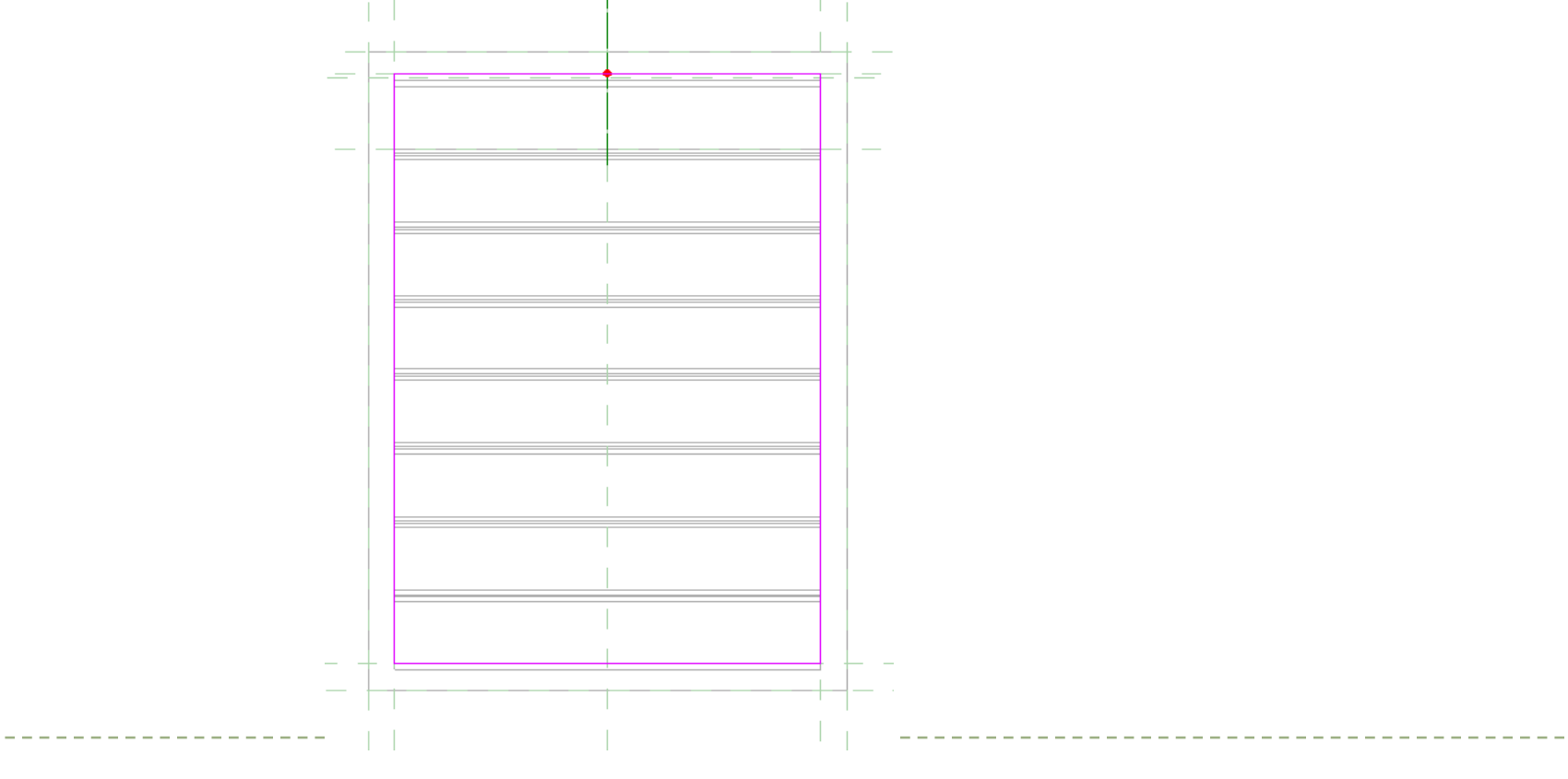

Change wall thickness to flex model and check

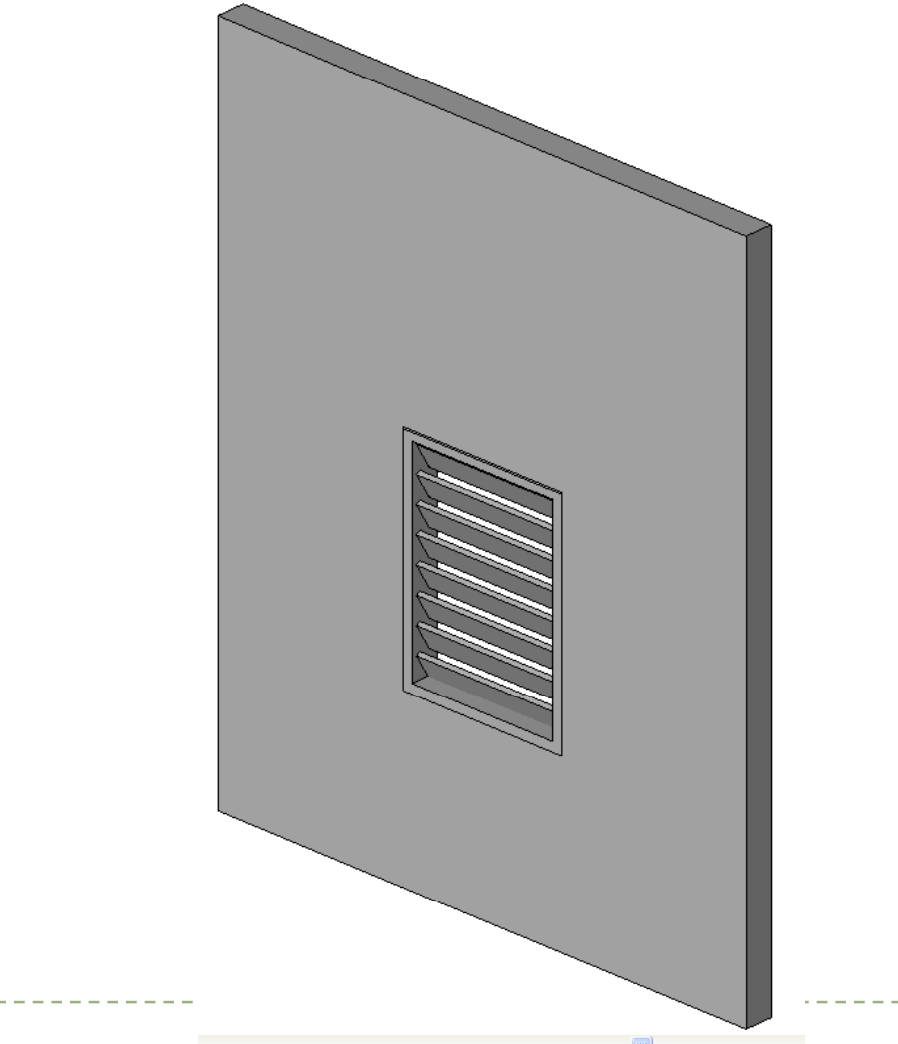